## E智翠林晨崗學校 學生學習平台 使用簡介

方法一:請在電腦瀏覽器輸入以下路徑 或 使用右面之 QR code <a href="http://210.0.179.216/sfs3/slogin.php">http://210.0.179.216/sfs3/slogin.php</a>

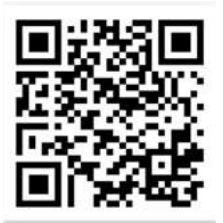

1.出現此介面後,輸入使用者名稱及密碼

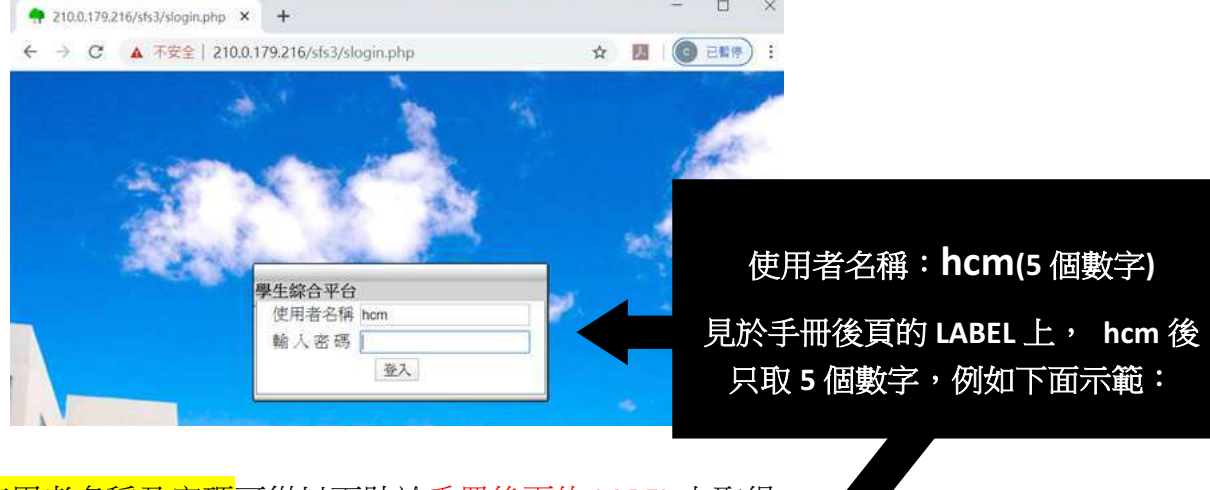

使用者名稱及密碼可從以下貼於手冊後頁的 LABEL 上取得

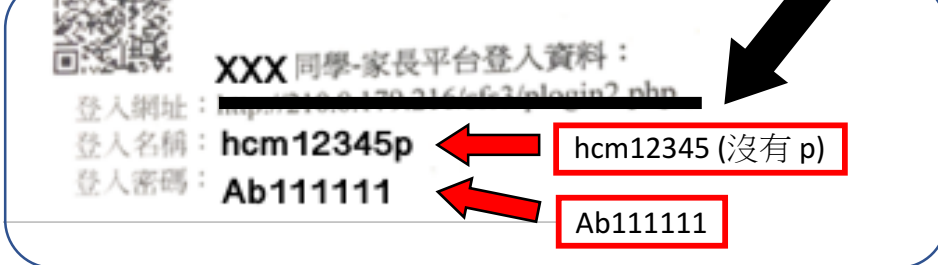

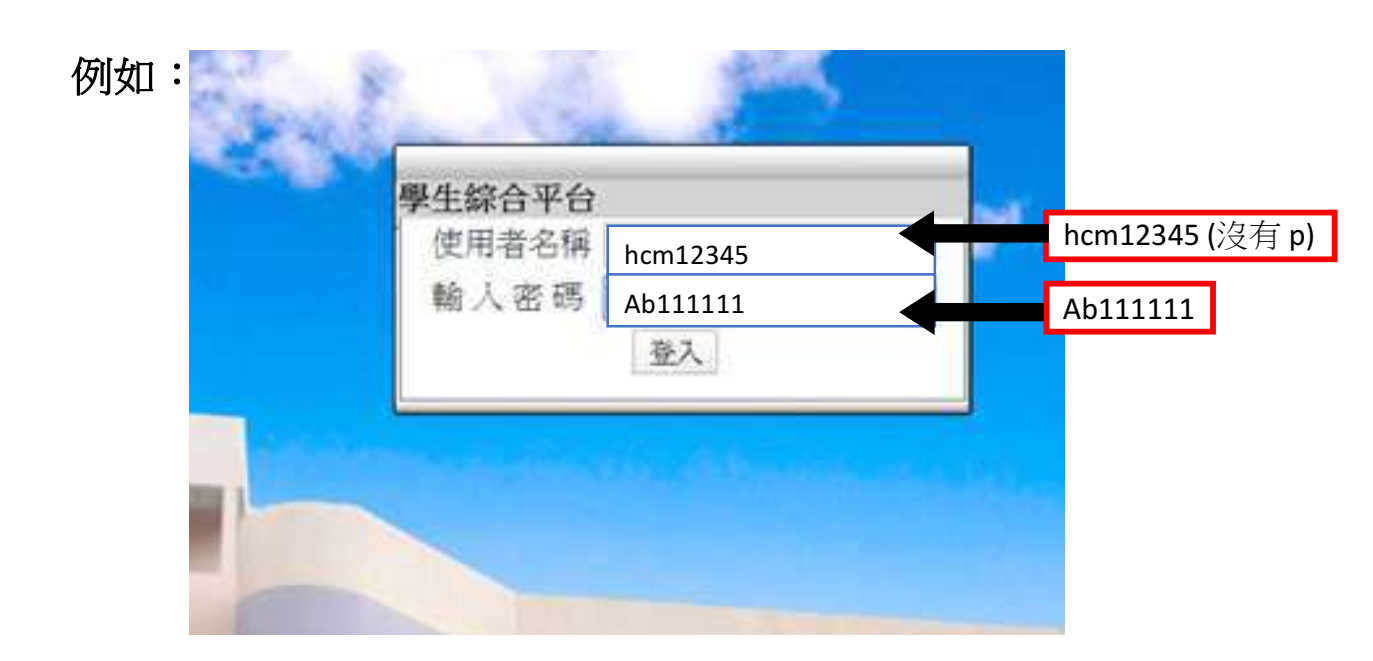

## 或

方法二:透過登入「家長平台」,直接使用「學生學習平台」連結進入

| <b>匡智翠林晨崗學校</b>              |            |         |                   |         |
|------------------------------|------------|---------|-------------------|---------|
| <b>i</b><br>學校資料             | ■■<br>生涯規劃 | LIKE」計劃 | <b>☆</b><br>相片及影片 | ①<br>登出 |
| 一般資料                         |            |         |                   |         |
| 學校網頁                         |            |         |                   | Θ       |
| 家長資源                         |            |         |                   | Ø       |
| 校服公司 –彩虹分店地址                 |            |         |                   | Θ       |
| 學校電話:27061881                |            |         |                   | Ø       |
| 學校電郵: tsuilam@hongchi.org.hk |            |         |                   | Ø       |
| 學生學習平                        | 诒          |         |                   |         |
| 直接開啟                         |            | 直接開啟    |                   | Ø       |

2.成功登入後,請按「自學園地」

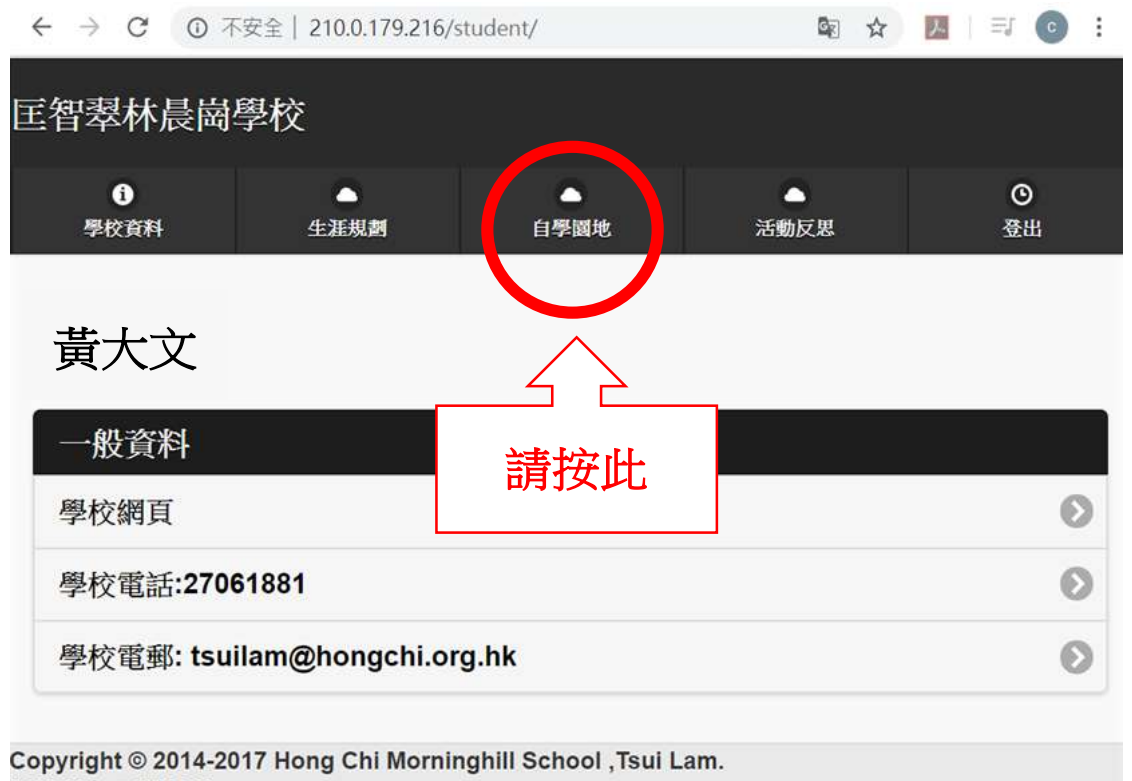

版權所有不得轉載

3.點取「停課自學教材」使用

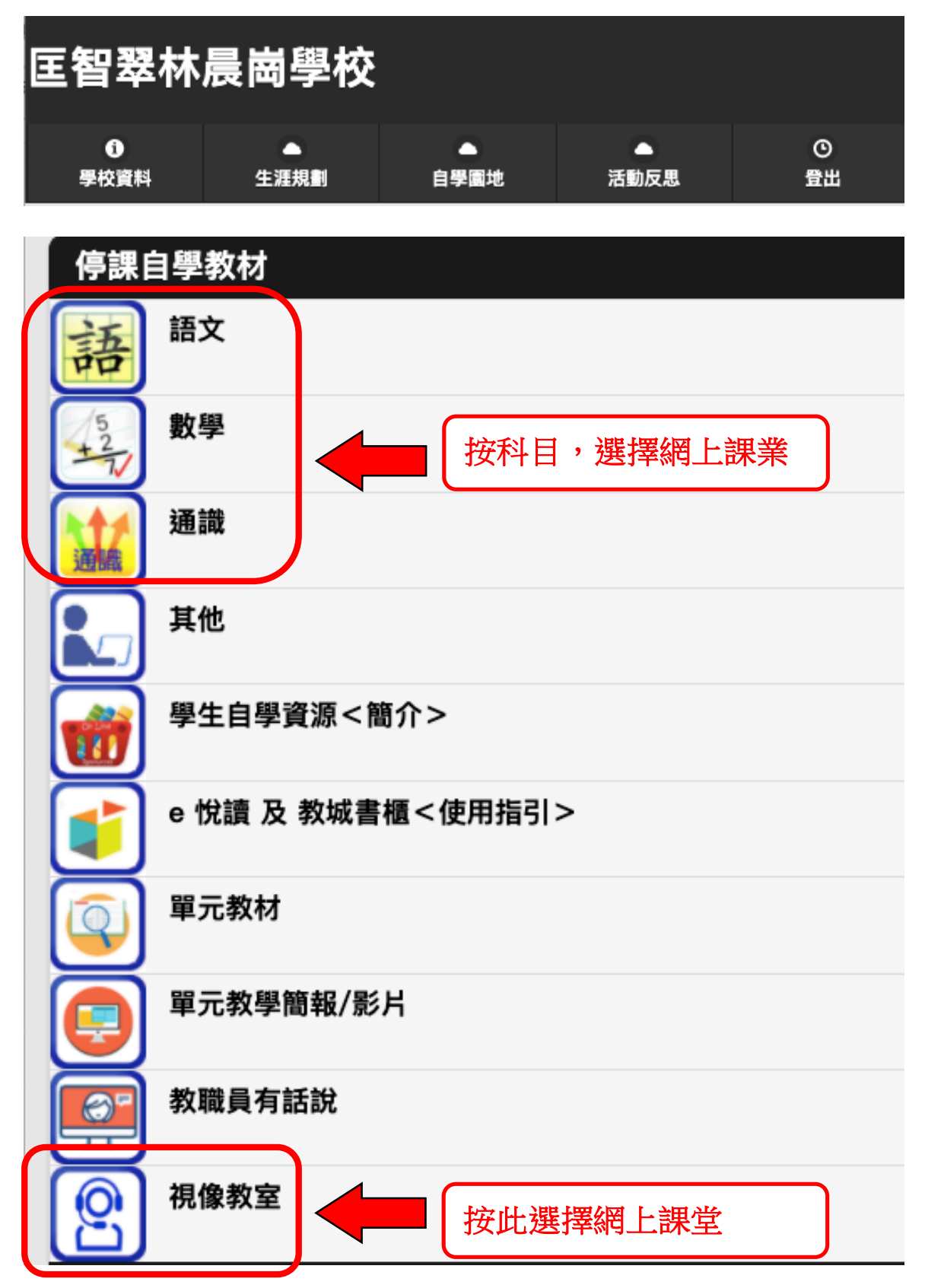